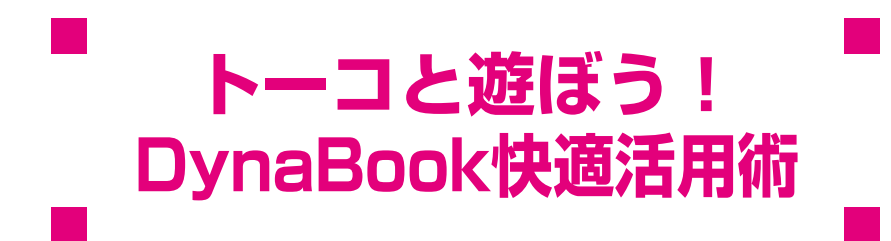

DynaBookへようこそ! あなたのパソコンライフは充実していますか? 私はDynaBookのナビゲーター "東芝トーコ"です。 ここではトーコをはじめ、トーコの家族と仲間たちが DynaBookを使った素敵な生活空間を演出するヒントを提供します。 これらのシチュエーションを参考に素敵な DynaBook Lifeを楽しんでください。 DynaBookがあなたの大切なパートナーになること間違いなしです。 では私たちとDynaBook快適空間に突入しましょう!

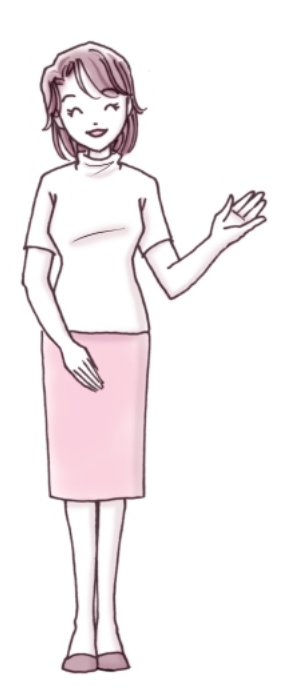

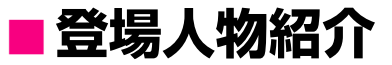

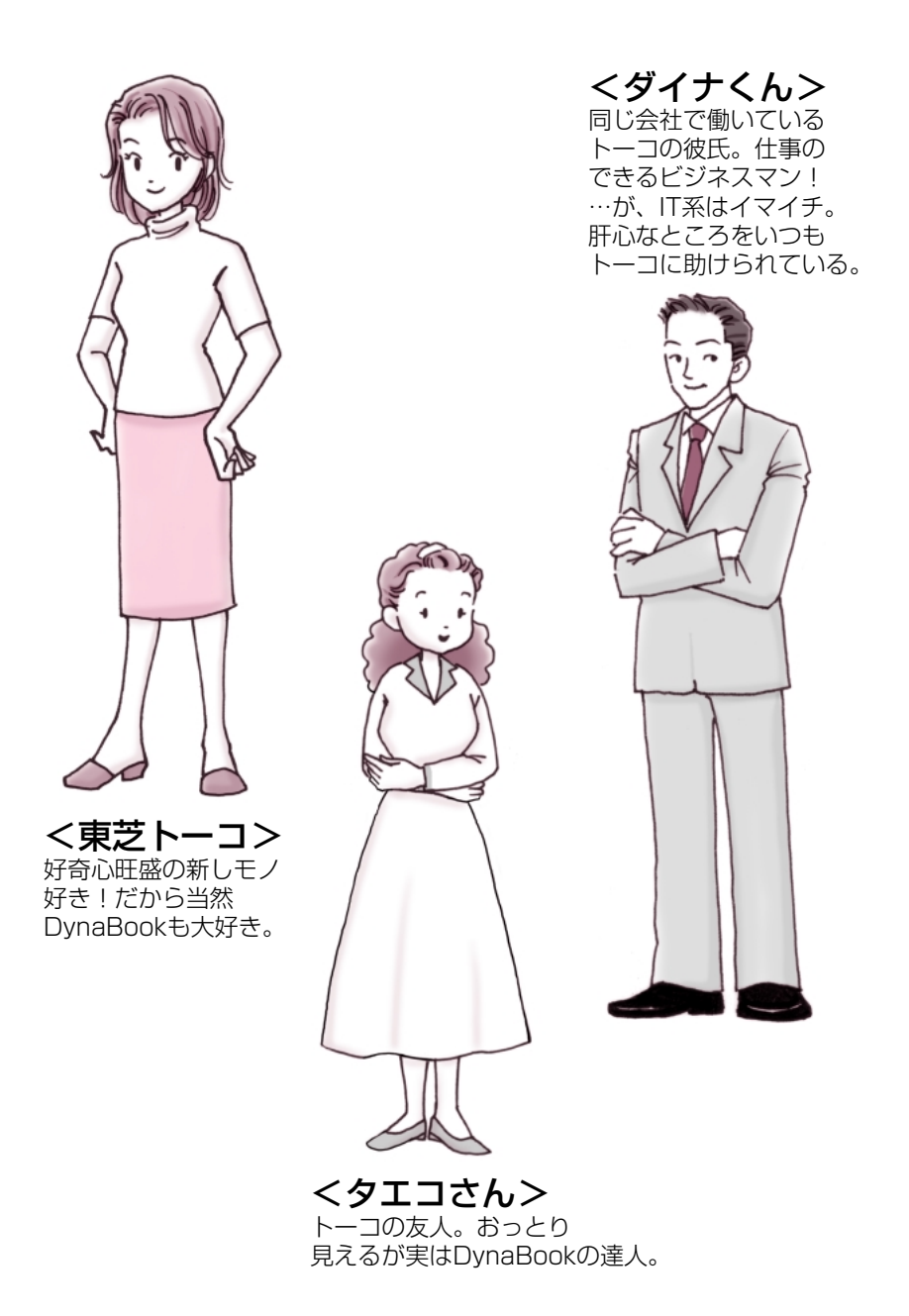

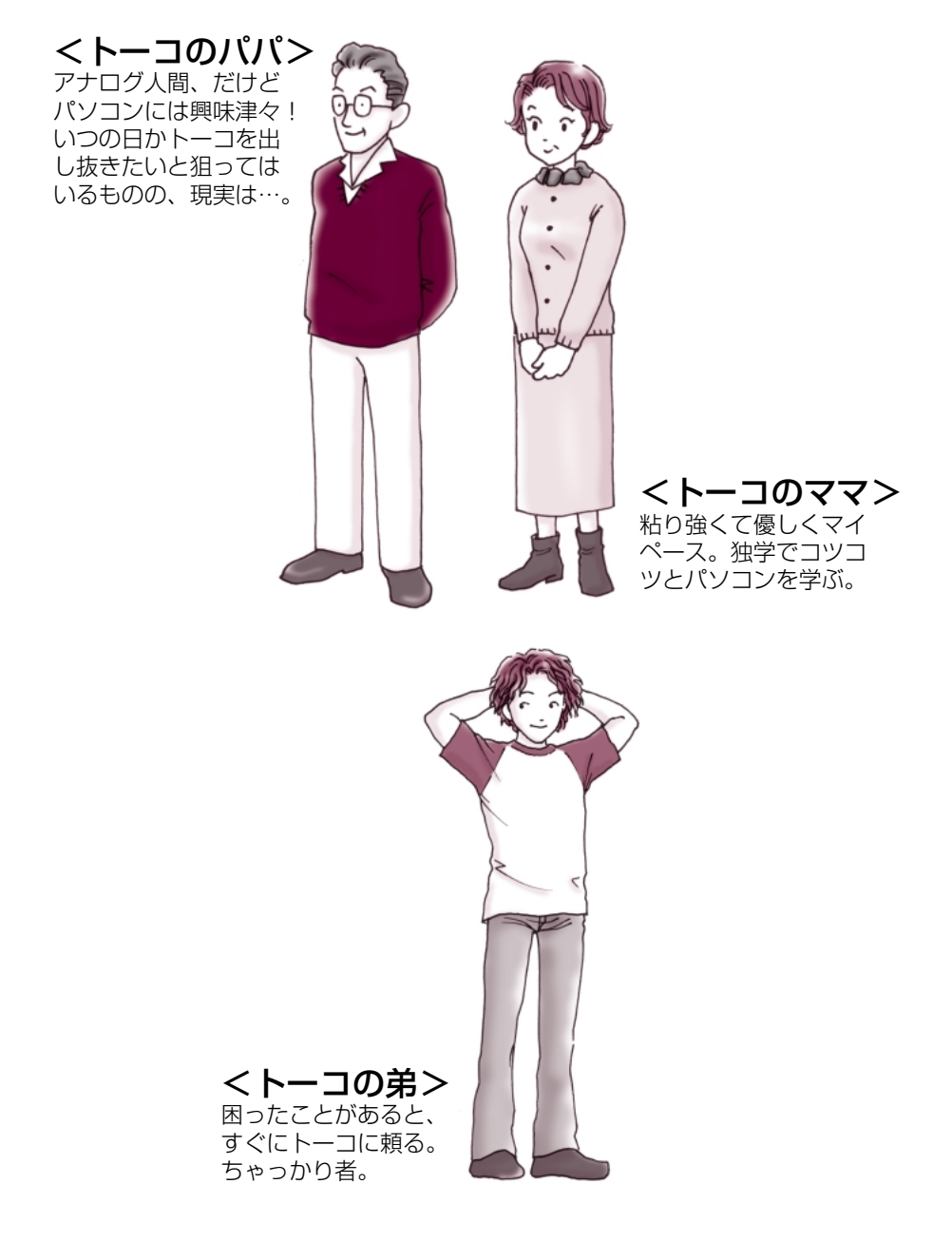

## ■新着メールをランプでチェック!!

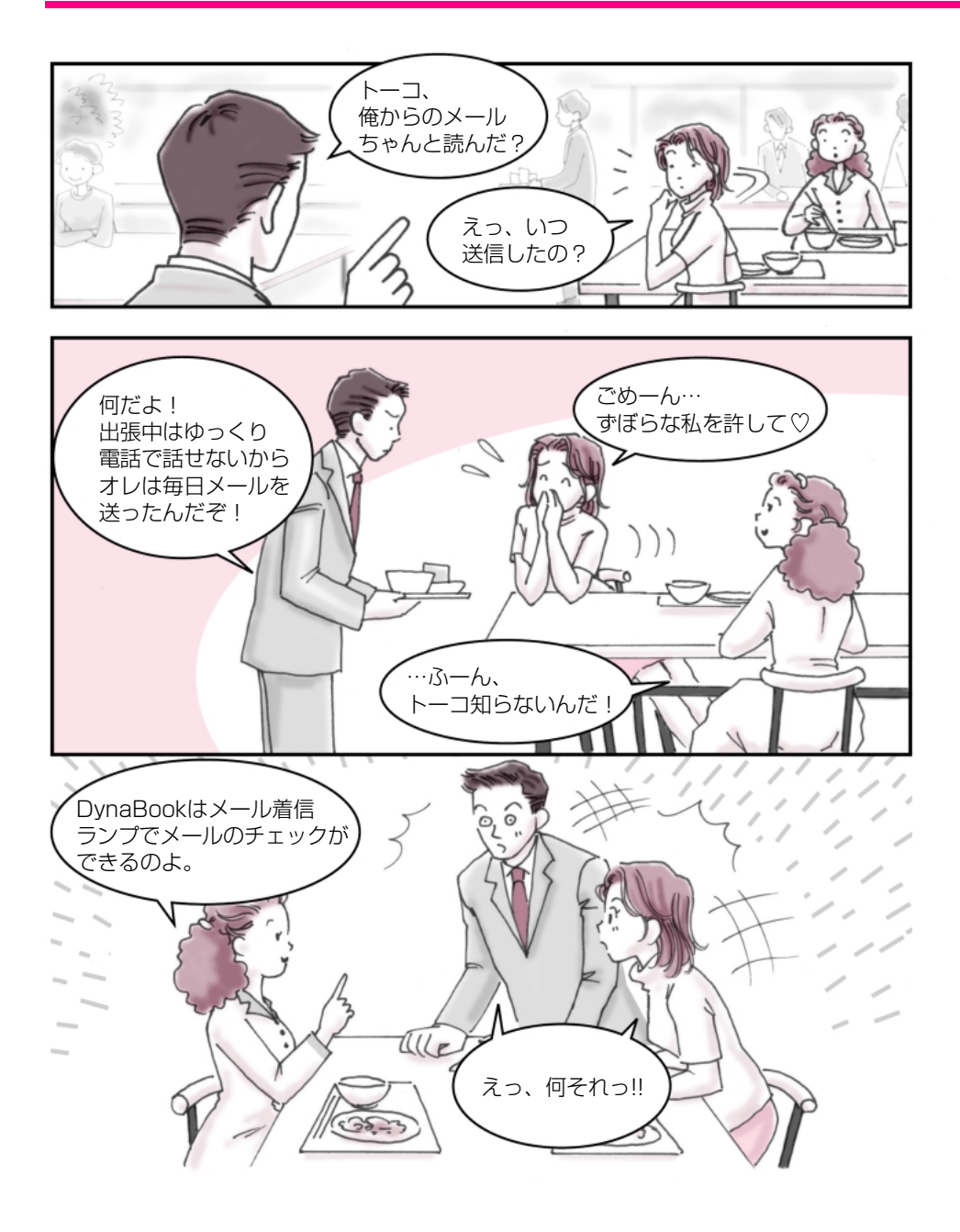

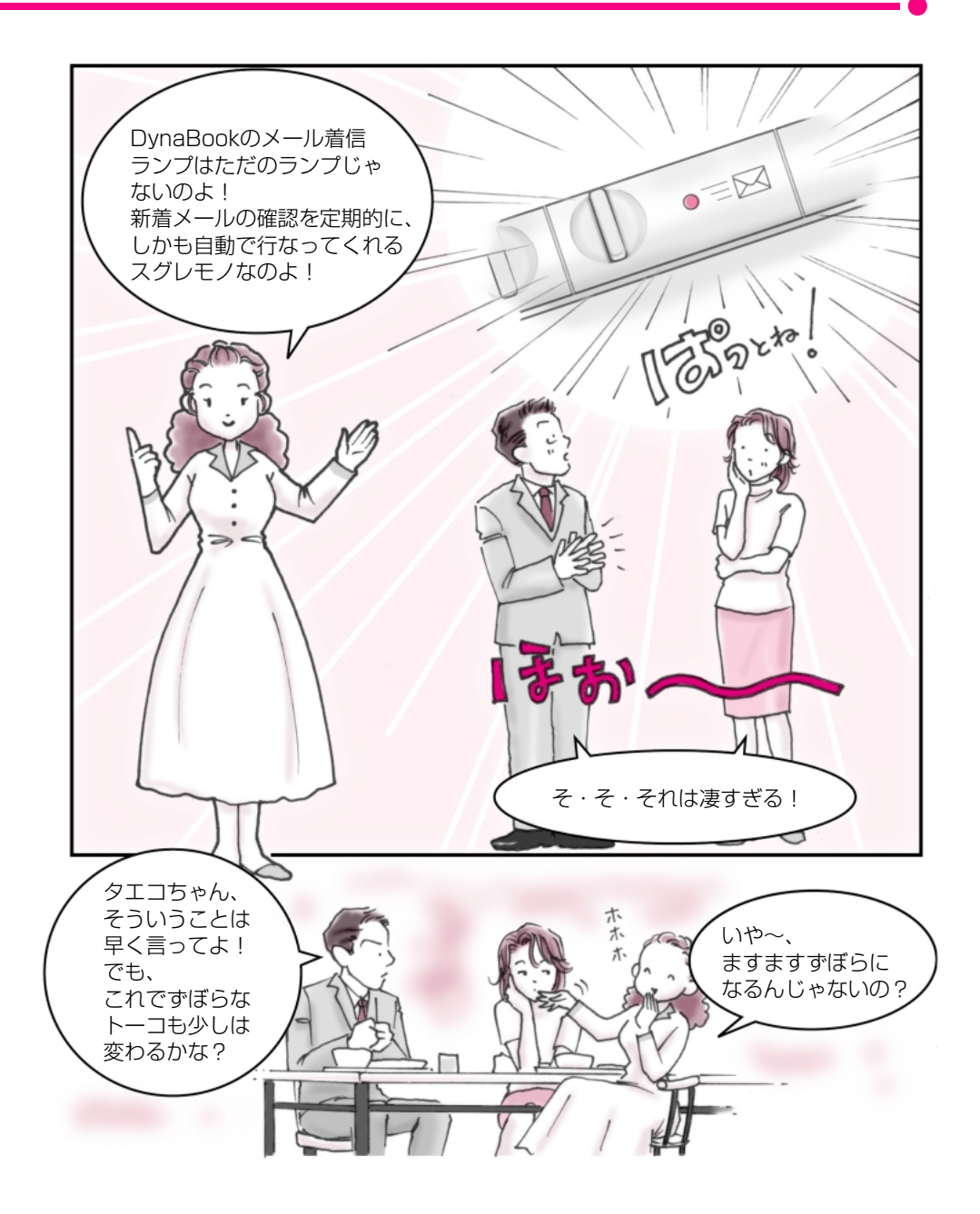

## ■新着メールをランプでチェック!!

#### 新着メールチェックのスケジュール設定

●メール着信ランプでメールの確認をしましょう!●

この設定をしておくと、自動的にメールが来たことを 教えてくれるので、トーコのような めんどくさがり屋さんにはぴったりです!

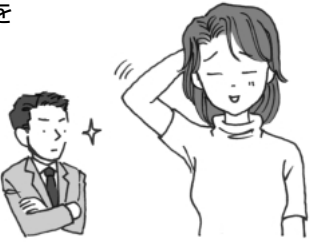

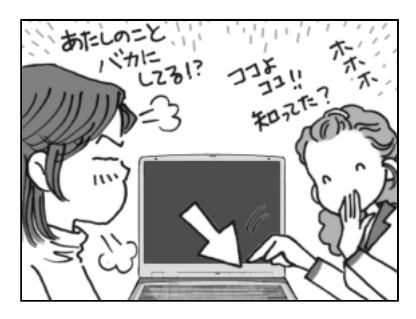

- タエコ:これがメール着信ランプよ。
- トーコ:それはわかってる。でも自 動チェックできるなんて、 知らなかったわ!
- ダイナ:…で、どうやって設定する の?

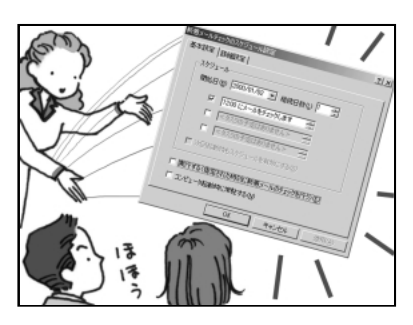

- タエコ:[コントロールパネル]か ら[新着メールチェックの スケジュール設定]を開い てね。
- ダイナ:おっ!なんかメールの確 認時間を設定するところ があるぞ!
- タエコ:そうそう、他にも設定する ところがあるんだけど、詳 細は『基本をマスター5章 4 新着メールをランプで 確認する』を見てね!

メールってちょっと忙しいとなかなかチェックできないんですよね! トーコは少しずぼらなところがあるから メール仲間からいつも怒られっぱなしなんです。 でも、私も人のこと言えないのよね…へへへ。

…でも DynaBook ならそんな面倒なことをしなくても大丈夫!

定期的にしかも自動でプロバイダにアクセスして メールがきているか確認してくれるからとっても便利なんです。 さぁ!その秘密をこっそり教えちゃいましょう。

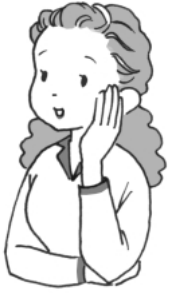

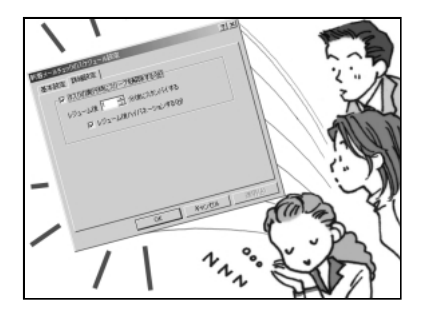

- タエコ:それから、この[詳細設定] で、夜中でも自動的にパソ コンが立ち上がってメー ルチェックをするってい うこともできるのよ!
- トーコ:ふ~ん、なるほど!メール チェックしたあとは自動 的にスタンバイの状態に なってくれるのね!

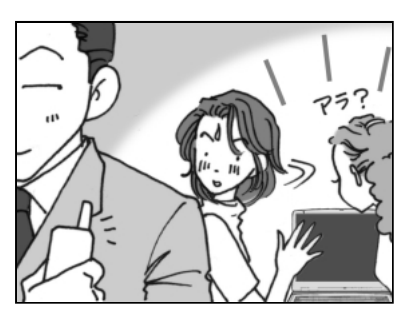

- トーコ:…あらなに、もうメッセー ジが… ダイナったらやること早 いわね!
- ダイナ:これからは見てないとは 言わせないぞぉ!
- タエコ:勝手にやってちょうだい!

## ■簡単!一発ホームページ

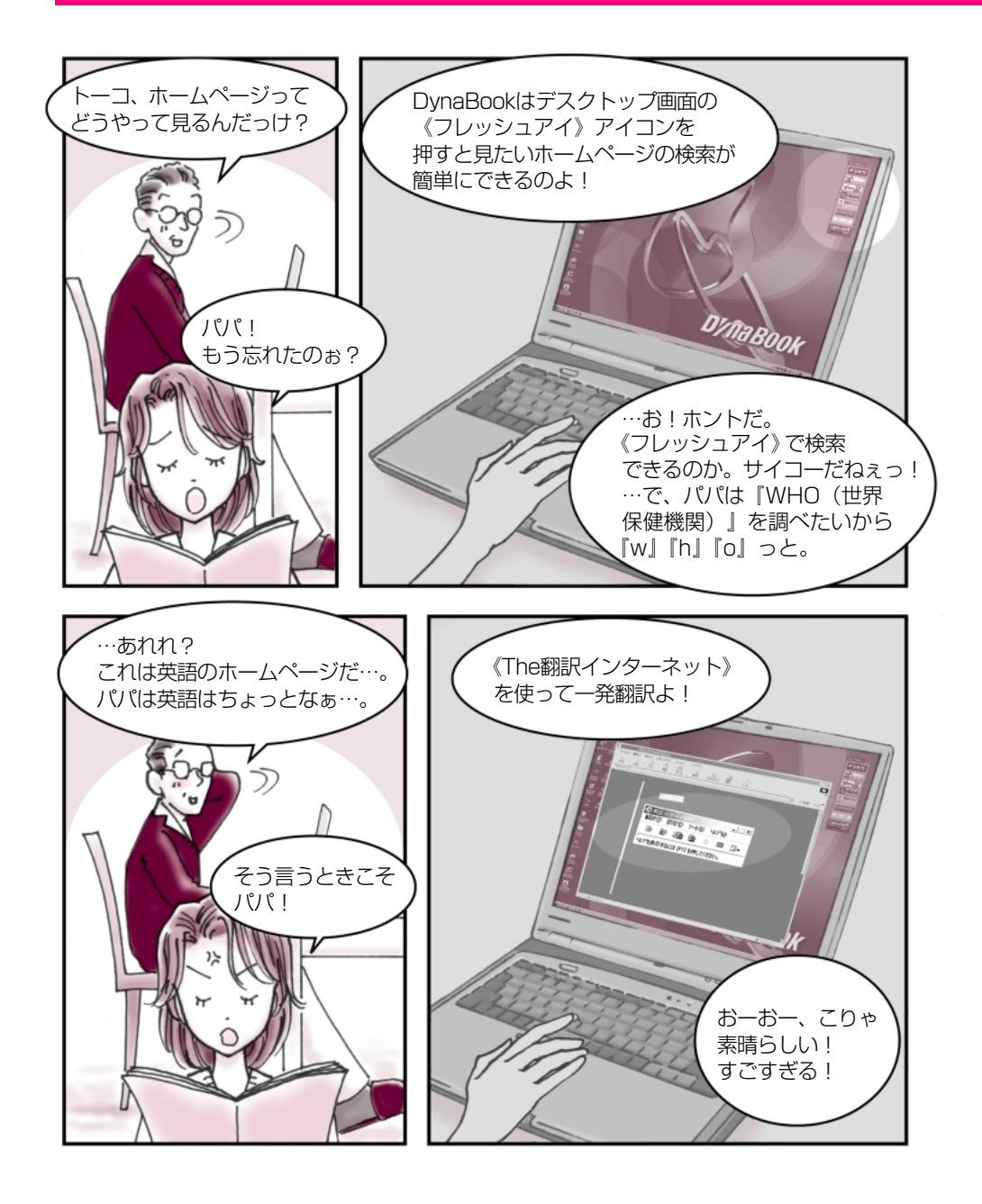

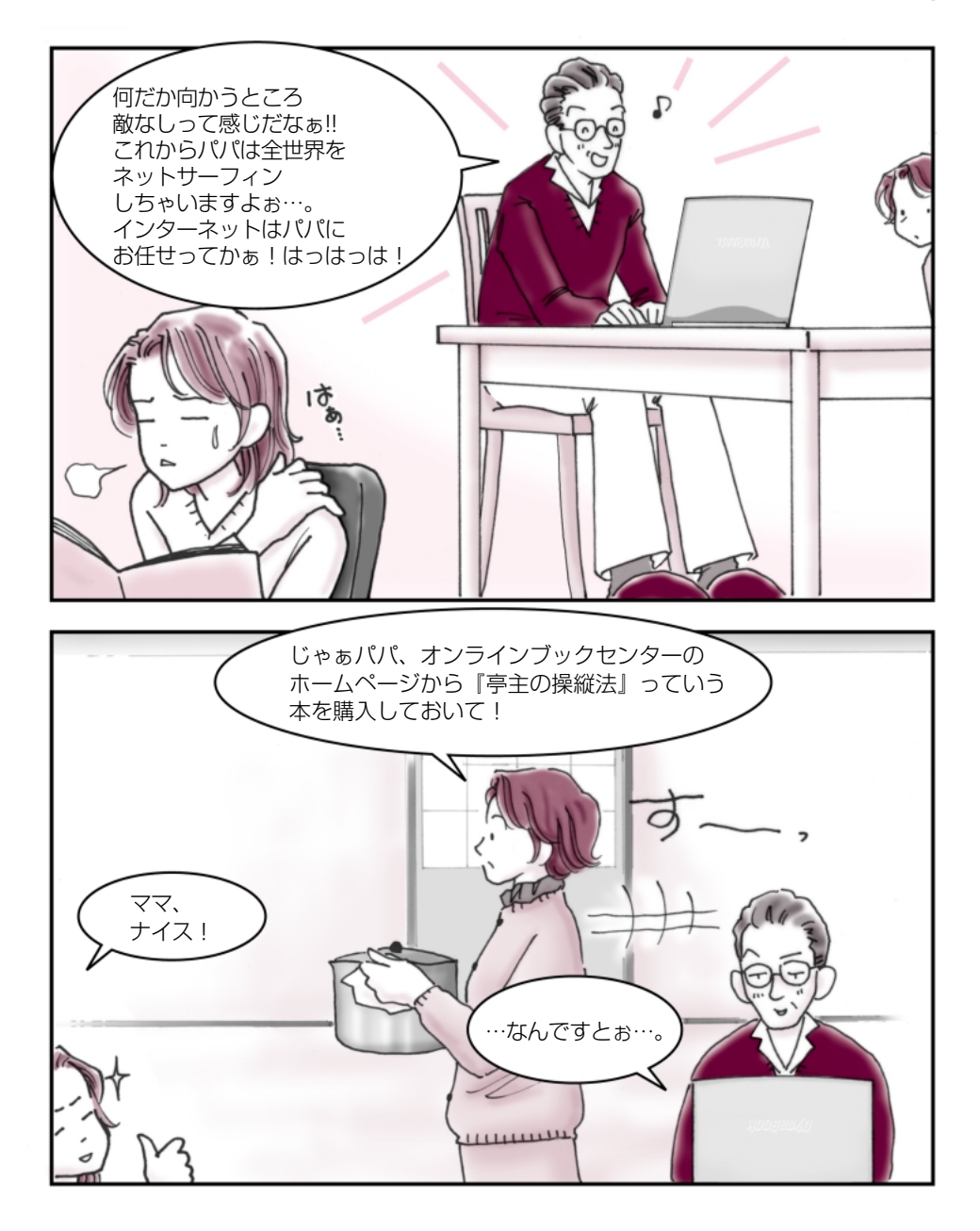

## ■簡単!一発ホームページ

### フレッシュアイ/ The 翻訳インターネット

✓ Internet Explorer

●デスクトップ画面にインターネット用のアイコンがあるのよ!●

DynaBook には、デスクトップの「東芝ネットメニュー」に インターネット専用のアイコンがあるので、 ここをクリックするだけで OK なのよ! さぁ、画面を見てみましょう…。

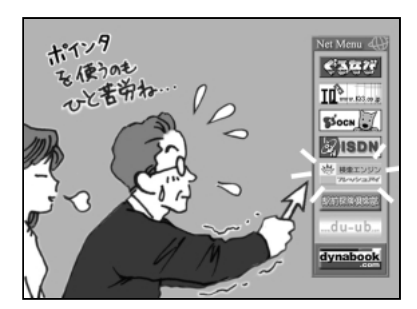

- トーコ:パパこれが、インターネッ トへの近道、「東芝ネット メニュー」よ!
- パ パ:そう、そう!知ってたけど 忘れてただけだよ。
- トーコ:またそんなこと言って! さぁ!《フレッシュアイ》 アイコンをクリックして!

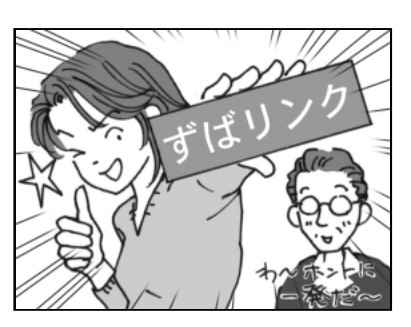

- パ パ:これが噂の《フレッシュア イ》か! 見やすい画面だなぁ…。
- トーコ:はいはい!「who」で検索 して…そう! きたわね、「ずばリンク」! そして英語サイトに突入 よ!
- パ パ:来たかぁ…英語サイト~。

友達に面白いホームページを教えてもらった経験ってありませんか? 私は、色々教えるほうだけどね!でも、結構ホームページの アクセス手順が面倒に感じるものですよね。

…でも DynaBook なら一発でインターネットに入れるからホントに便利!

特にパパなんか手順をよく忘れるからこれは絶対必要って思うわ。

それとインターネットでは避けられない英語も簡単変換できちゃうのよ! さぁ!その秘密をこっそり教えちゃいましょう。

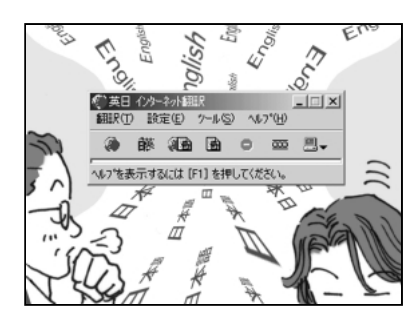

- トーコ:パパ!これが《The翻訳イ ンターネット》よ。翻訳し たいところを簡単に変換 できる優れものよ!
- パ パ:まぁ、英語は読めるんだけ ど確認のためにな。
- トーコ:さっきは、あんなに困って たのに…。ママに頼まれた 本の購入は自分でやって よね。

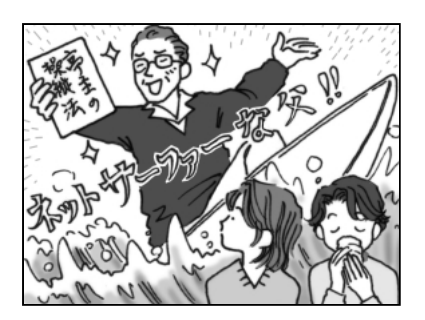

- パパ:えっ!
- トーコ:ふーん。
- パ パ:まず《フレッシュアイ》で ブックセンターを検索、 そこで『亭主の操縦法』を 検索して後は順に従えば できる…じゃないか… はっはっは!
- トーコ:なかなかやるじゃない!
- \* インターネット接続するには、『まずはこれから』を見て設定してください。
- \* 《フレッシュアイ》は検索サイトですので、同時にブラウザのInternet Explorer が立ち上がります。
- \*オンラインショッピングにはクレジットカードが必要な場合もあります。各サイトでご確認ください。

## ■できる営業報告書

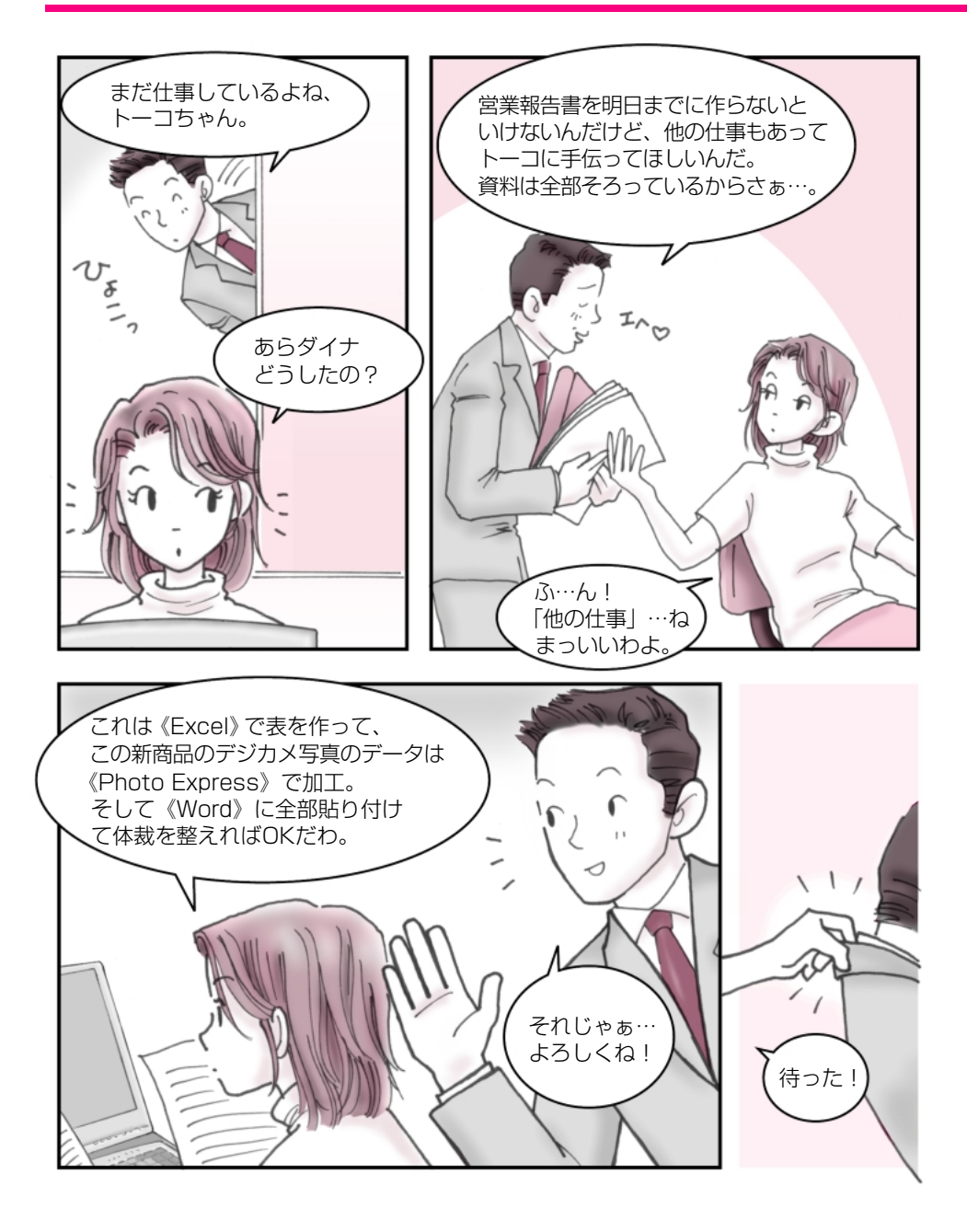

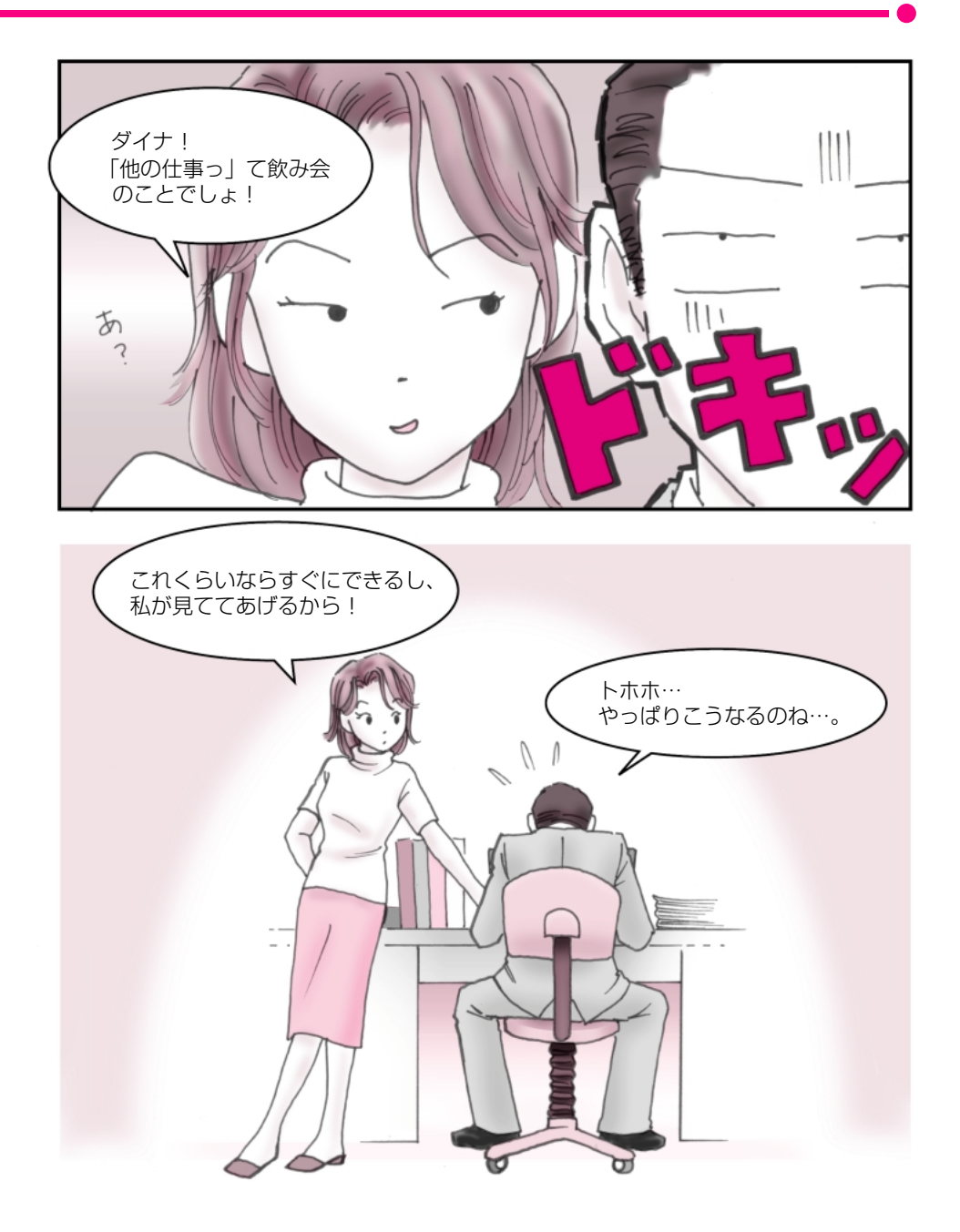

## ■できる営業報告書

#### Word / Photo Express / Excel

●いろいろなアプリケーションを同時に使ってみましょう!●

いろいろなアプリケーションの得意なところを使いあう ことによって簡単にイメージどおりの作品を作ることが できるんです。

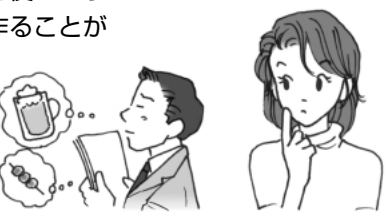

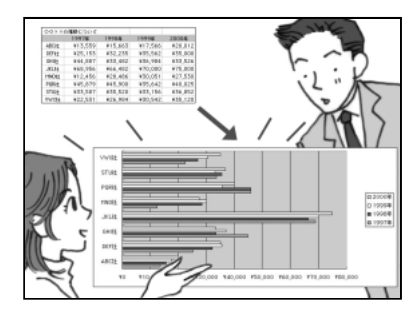

トーコ:まず《Excel》で表を作りましょう。縦軸と横軸を決め、その資料をセルに合わせて埋めていくの。あとはグラフのアイコンをクリックすると円グラフも棒グラフも勝手に《Excel》が作ってくれるのよ。

ダイナ:す・凄い! じゃあ、これを文書にコ ピー&ペーストすればい いってことだね!

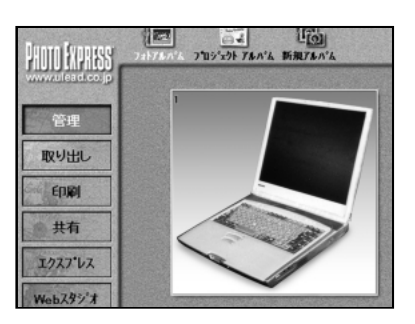

- トーコ:デジカメの写真はたいて い「JPEG」という形式で データ化されているから、 《Photo Express》で開く ことができるのよ。
- ダイナ:じゃぁ、ここでデジカメの 画像に文字なんかを入れ ることができるんだね。
- トーコ:分かってきたわね!いい 感じ!
- ダイナ:で、コピー&ペースト、と。
- トーコ:ピンポーン!大正解。

会社の会議などでグラフや写真が文章の間にうまく収まっている かっこいい書類を目にした事ってありませんか? あれってホント見た目だけで得をしているような気がします。 でも、かっこいい書類をサササッと作成する事ができたら、 ダイナがよく言っている出世街道まっしぐらになるかもって 思っちゃいます。

…でも、DynaBookなら簡単!今すぐトライできるんです。

DynaBook には最初から必要なアプリケーションがすべてそろっているから、 今日から、かっこいい書類を作成することができるのよ! 私はこれから家族新聞を作るけどあなたは何を作る?

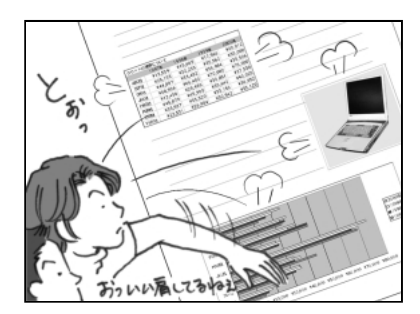

- トーコ:これが《Word》で作成した報告書ね。 それじゃ、ここに貼り付けていくわよ。まず、《Excel》 をデスクトップの前面に出してコピーするでしょ。 そして任意の部分にペー スト!
- ダイナ:お!簡単じゃん。そして画 像も同じようにすればい いんだね。
- トーコ:そのとおりよ!

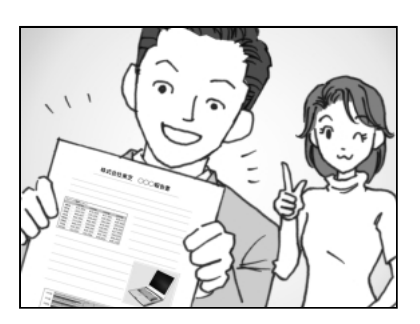

- ダイナ:素晴らしい!サンキュー!
- トーコ:簡単でしょ!
- ダイナ:ふふふ、この時間ならまだ 飲み会に間に合うな!
- トーコ:ダメだこりゃ。

\* アプリケーションによってはコピー&ペーストができないものもあります。 \* また、他の方法で編集することもできます。各取扱説明書を参考にしてください。

# ■ オリジナル音楽 CD-R 作成術

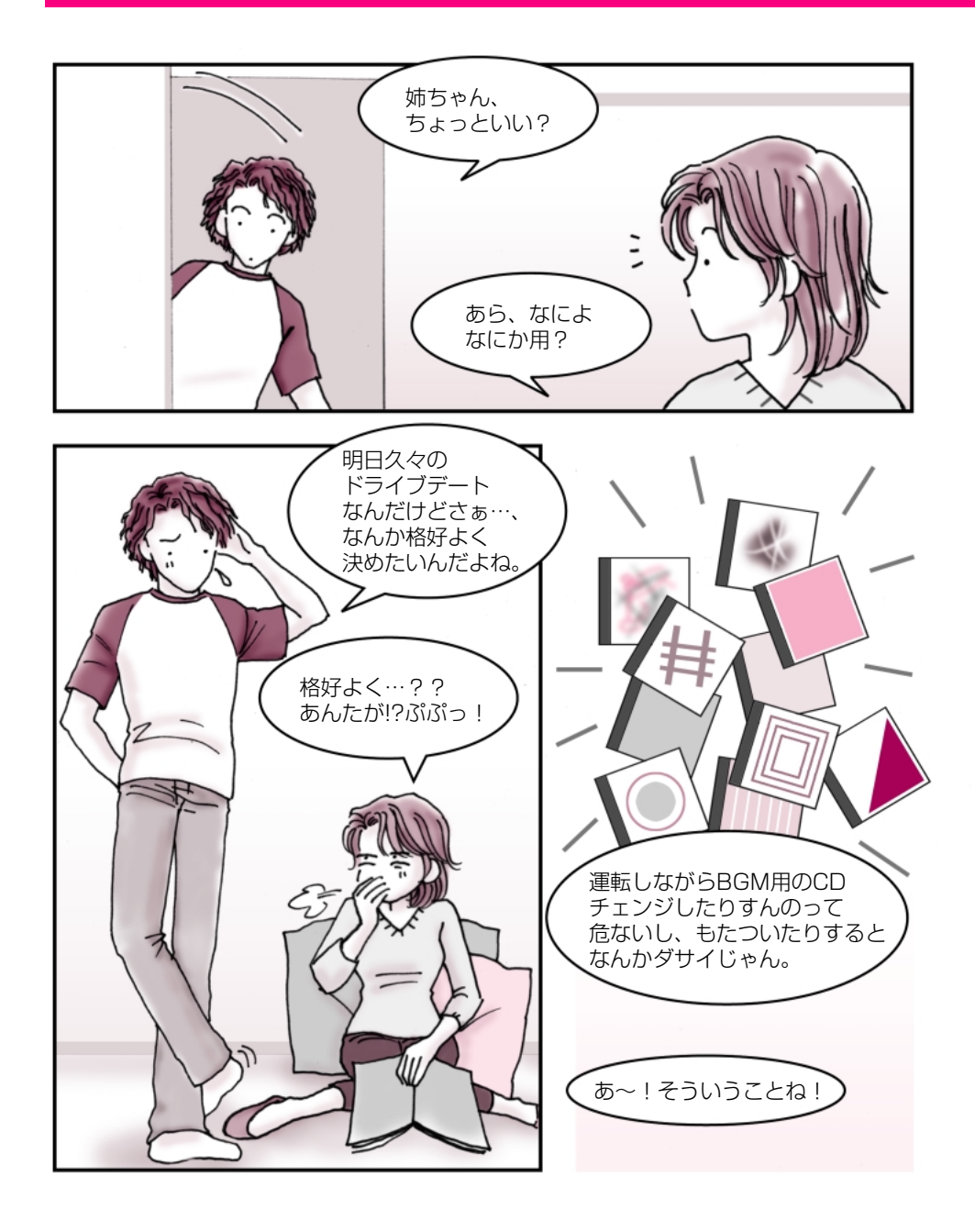

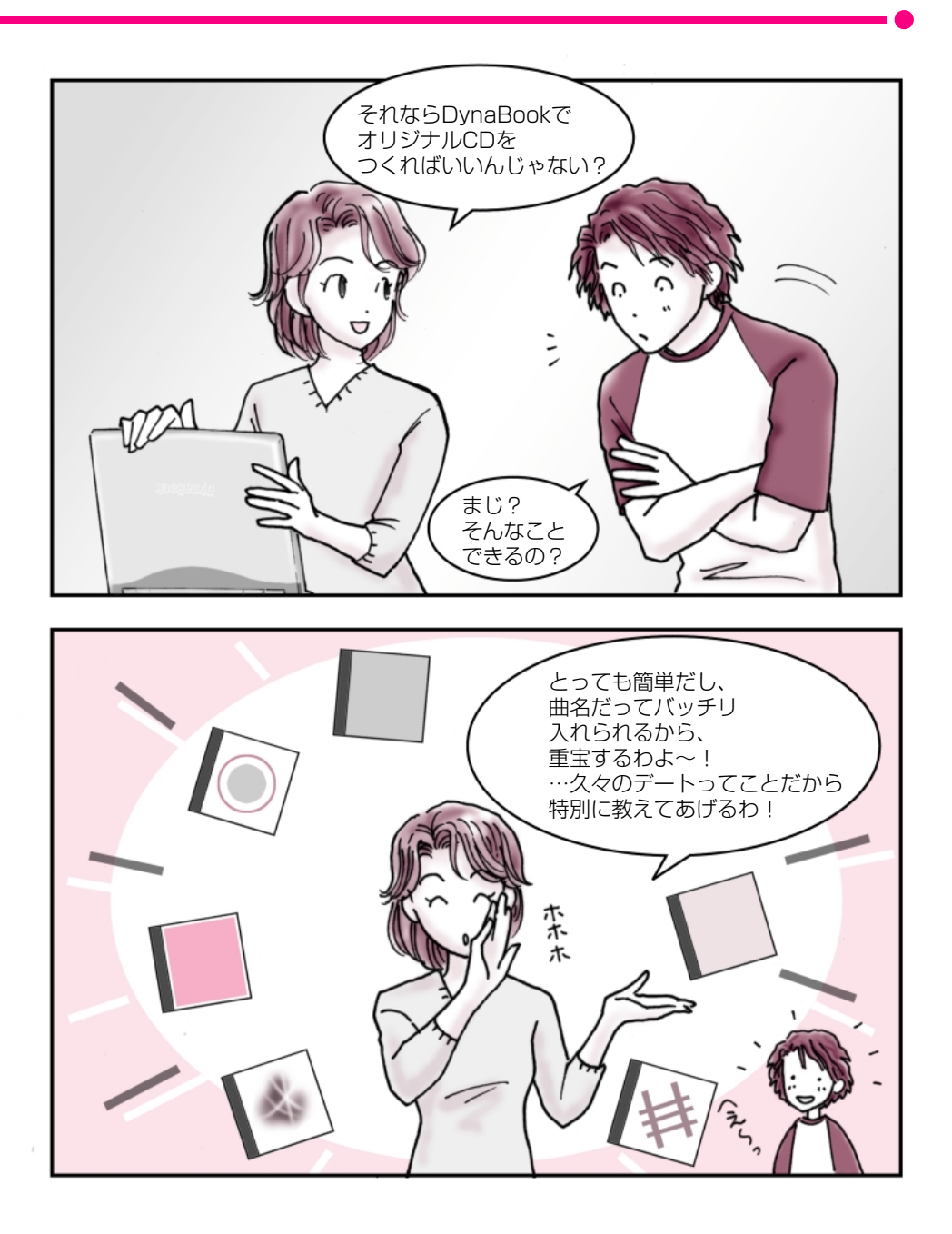

# ■オリジナル音楽 CD-R 作成術

### Easy CD Creator

#### ● DynaBook であなただけの CD-R を作ってみませんか?●

自分専用のオリジナル音楽 CD が作れるってどう思いますか? 好きな曲だけが好きな順番で流れるなんて結構素敵ですよね! DynaBook なら簡単に作成できるので挑戦してみませんか?

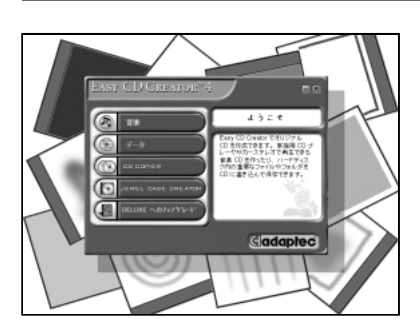

- トーコ:何枚の CD を編集したい の?
- 弟 : 20 枚だよ。
- トーコ:うわ!結構すごい数ね。し かもジャンルがバラバラ…。 でも DynaBook なら全然 大丈夫よ! …まず、音楽 CD データを

DynaBook に入れてデー 夕を《Easy CD Creator》 に取り込みましょ!

弟 :うーむ、なるほど…。

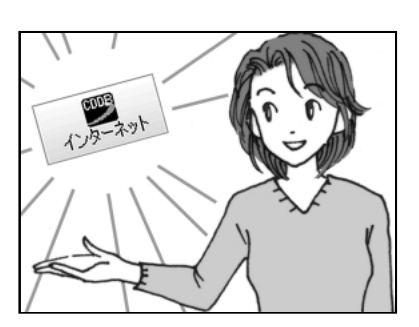

- 弟 : これで全部取り込んだよ。
- トーコ:それじゃぁ、タイトルを入 れて、曲の順番を決めま しょうか。
- 弟 : えっ!!これ全部曲名打ち込 むの、すごい手間だぜ!!
- トーコ:誰が自分で入力しなさい、 って言った?こういう時は、 インターネットに接続。そ して《Easy CD Creator》 画面の[CDDB] ボタンを クリック!
- 弟 :…?おっすげぇ!自動的 に曲名が記入されていく!

あなたの家にも音楽 CD がありませんか? 弟は音楽好きだからたくさん持っているんですけど、その中でも好きな曲って 決まっていて、結局聴くのは一枚の CD の内 4 ~ 5 曲なんですよね。

私も音楽は大好きでよく聴くんです。 特に車の中で好きな音楽を聴くのって楽しいですよね! でも運転しながら、音楽 CD をチェンジするのは結構面倒…。

DynaBook なら、簡単にオリジナル音楽 CD-R を作ることができるんです。 これを作っておくと、とっても便利。CD の交換をしないで済むのに加えて、 自分の好きな曲だけ流れるから気持ちいいんです。 弟は MD 派なんですけど、DynaBook は編集したデータを MD にコピーする のも簡単にできるので、ホント重宝しています!

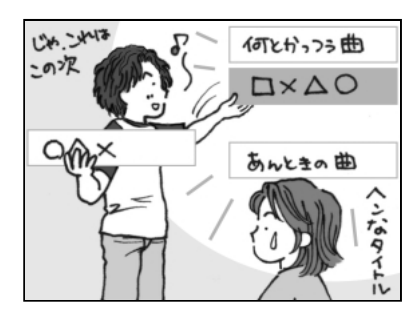

- トーコ:[CDDB]ボタンでインター ネットの音楽データベース から曲名を簡単にゲット できるの!これで彼女に 「なんていう曲?」って突然 聞かれても、バッチリね! そして、ドラッグ&ドロッ プで曲を並び替えていけ ばいいのよ!
- 弟 :なんだも一、楽勝じゃん!

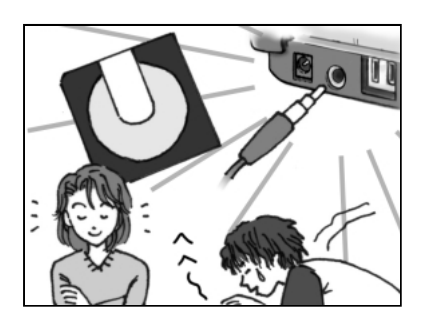

- トーコ:後はデータの入っていな い空のCD-Rにコピーすれ ば OK よ。 それとね、光デジタルオー ディオ出力端子 (S/PDIF) もあるから、CD-R だけ じゃなくMDにもコピーで きるからホントに便利よ!
- 弟 :もう脱帽ですわ!
- \*《Easy CD Creator》は付属のCD-ROMからのインストールが必要です。ご使用の際は「1章4オ リジナル音楽 CD を作る」をご覧ください。
- \*個人で楽しむ目的以外の、市販の音楽 CD の複製は法律で禁止されています。
- \* [CDDB] ボタンを使用するにはインターネットへの接続が必要です。また、曲名が検索できない音楽 CD もあります。

# ■ ホームビデオ&デジタルカメラ簡単管理術

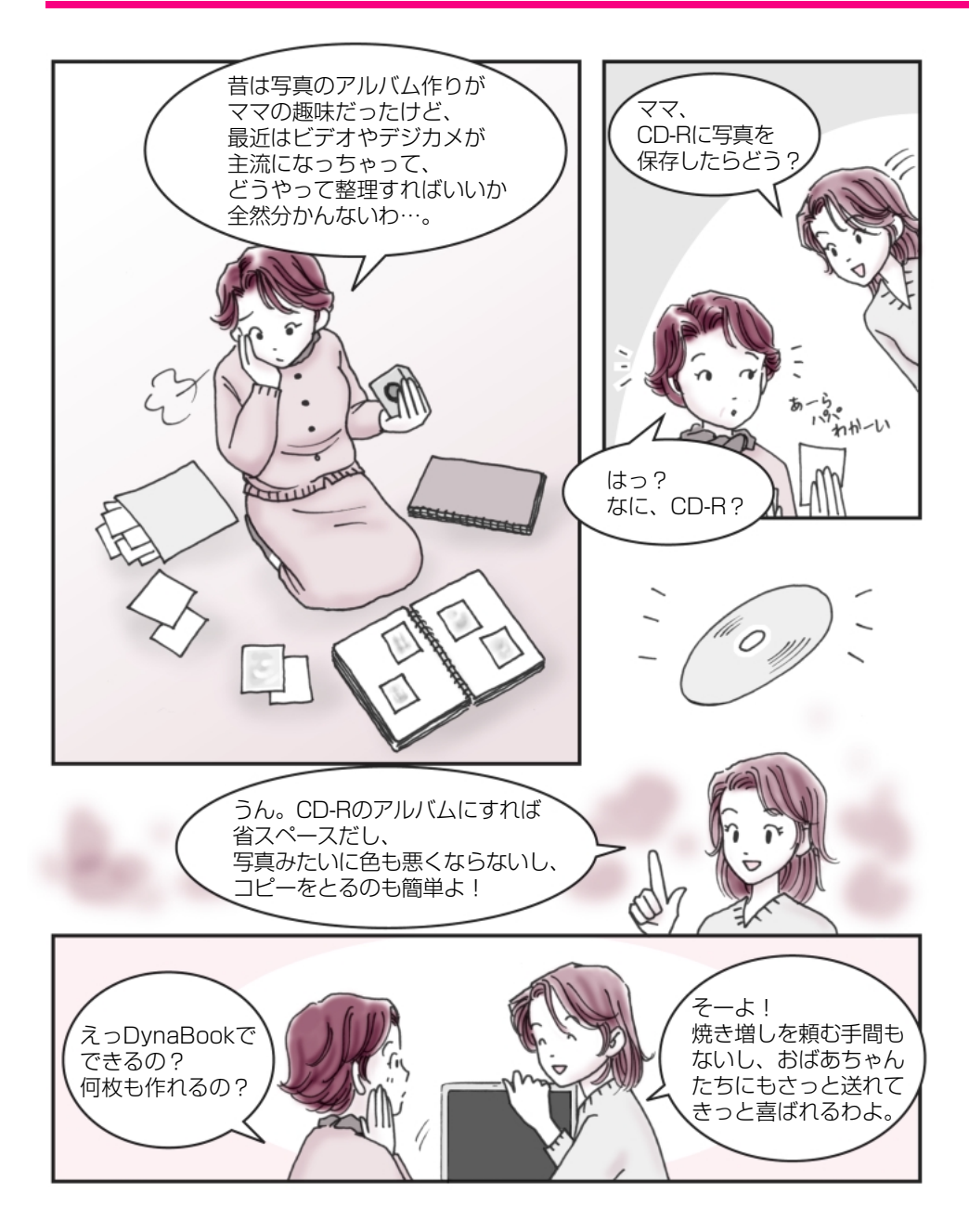

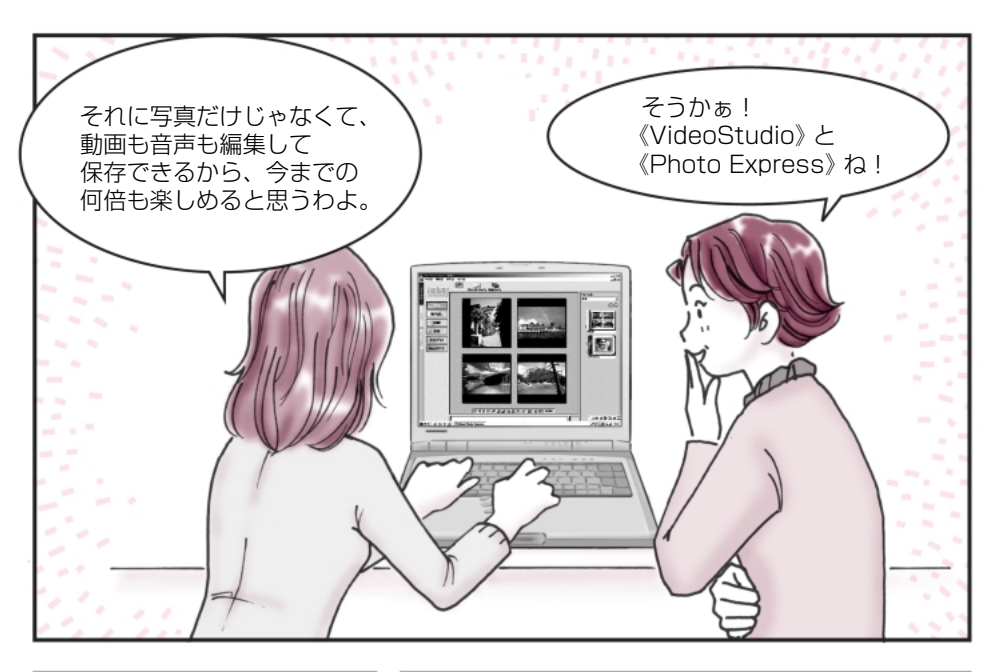

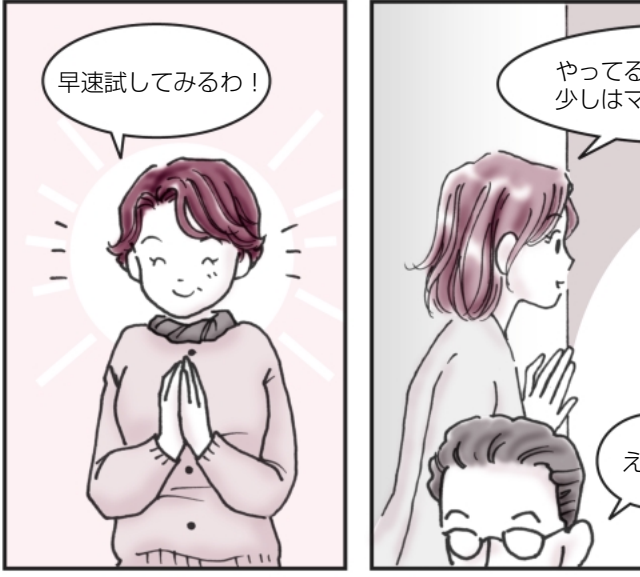

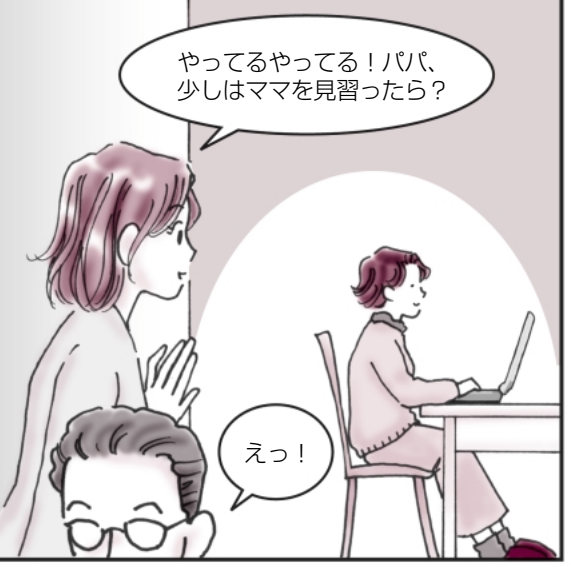

# ■ ホームビデオ&デジタルカメラ簡単管理術

### VideoStudio / Photo Express / Easy CD Creator

#### ●あなただけの大切な思い出をデジタルで保存しましょう!●

せっかく撮ったデジタル画像やデジタル映像…。 キチンと整理をしておくと一生の思い出になります。 さぁ、私と一緒に始めましょう!

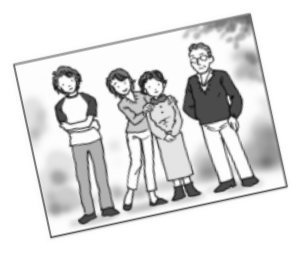

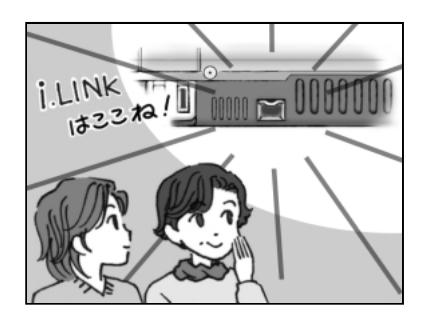

- マ マ:まずはデジタルビデオカメ ラを DynaBook につなげ ましょう。i.LINK対応だか らここに接続するのよね! で、《VideoStudio》で映像 を簡単に取り込める、と!
- トーコ:あらママ、やることが早い わ!もう整理し始めてい るんだ。
- マ マ:うふふ!

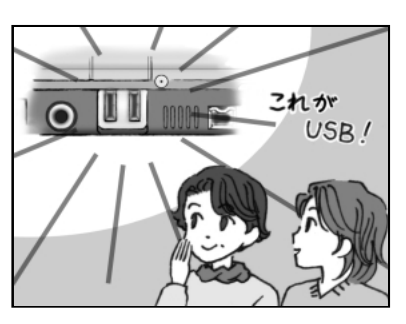

- マ マ:それからデジタルカメラ。 DynaBookのUSBコネ クタに接続してデータを 《Photo Express》で読み 込むわけね。
- トーコ:そうそう!その調子よ。

私がまだ小さかった頃は、フィルムで撮影するカメラが主流でデジカメなんて あまり見かけなかったけど、今やどこに行っても誰かしら持っているデジカメ、 そしてデジタルビデオカメラ…。

すごく便利で重宝するんだけど、紙焼きの写真のように気軽に見ることができな いから、ちゃんと整理をしておかないと結局押入の奥で眠ってしまったまま、な んてことありませんか?

…でも DynaBook なら簡単に整理できるんです! しかも CD-R などにデジタルのデータにしてまとめておけばとってもコンパクト。 デジタルビデオカメラの映像もデジカメの画像も一緒に整理できるから、見ると きもとってもラク!

さぁ、眠っている大切な思い出を美しいままに残しましょう!

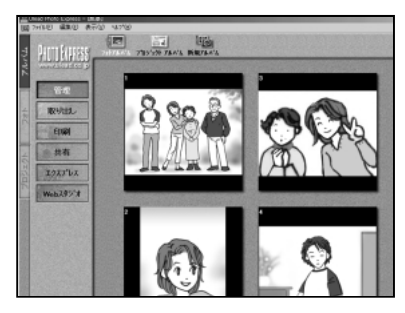

- マ マ:さてとアルバムには絶対 必要なことそれは…タイト ルと日付よね!…うーん? どうやればいいのかしら?
- トーコ:あら!やっと私の出番かし ら?ママ!そういうときは 《Photo Express》を使う と便利よ。デジカメの画像 の中に文字はもちろん色 付きで絵も描くことがで きるのよ。
- マ マ:えっ!凄いわ。

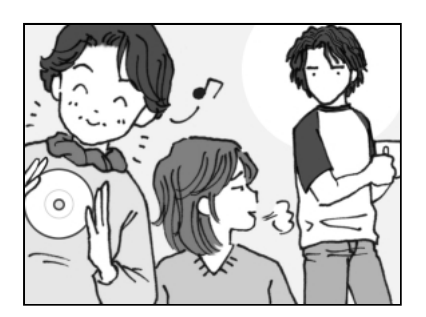

- マ マ:ふふふ!これで素材は全部 そろったわ!これをCD-R にコピーすればいいのよ ね。
- トーコ:そうよママ、ホント凄い! 物覚えがよくって!やっ ぱり私はママ似ね! …あんたはパパ似よね。
- 弟: …なに、突然…。

\* デジタルビデオカメラは製品によって DynaBook に対応していないものがあります。

## ■ これであなたも海外モバイラー

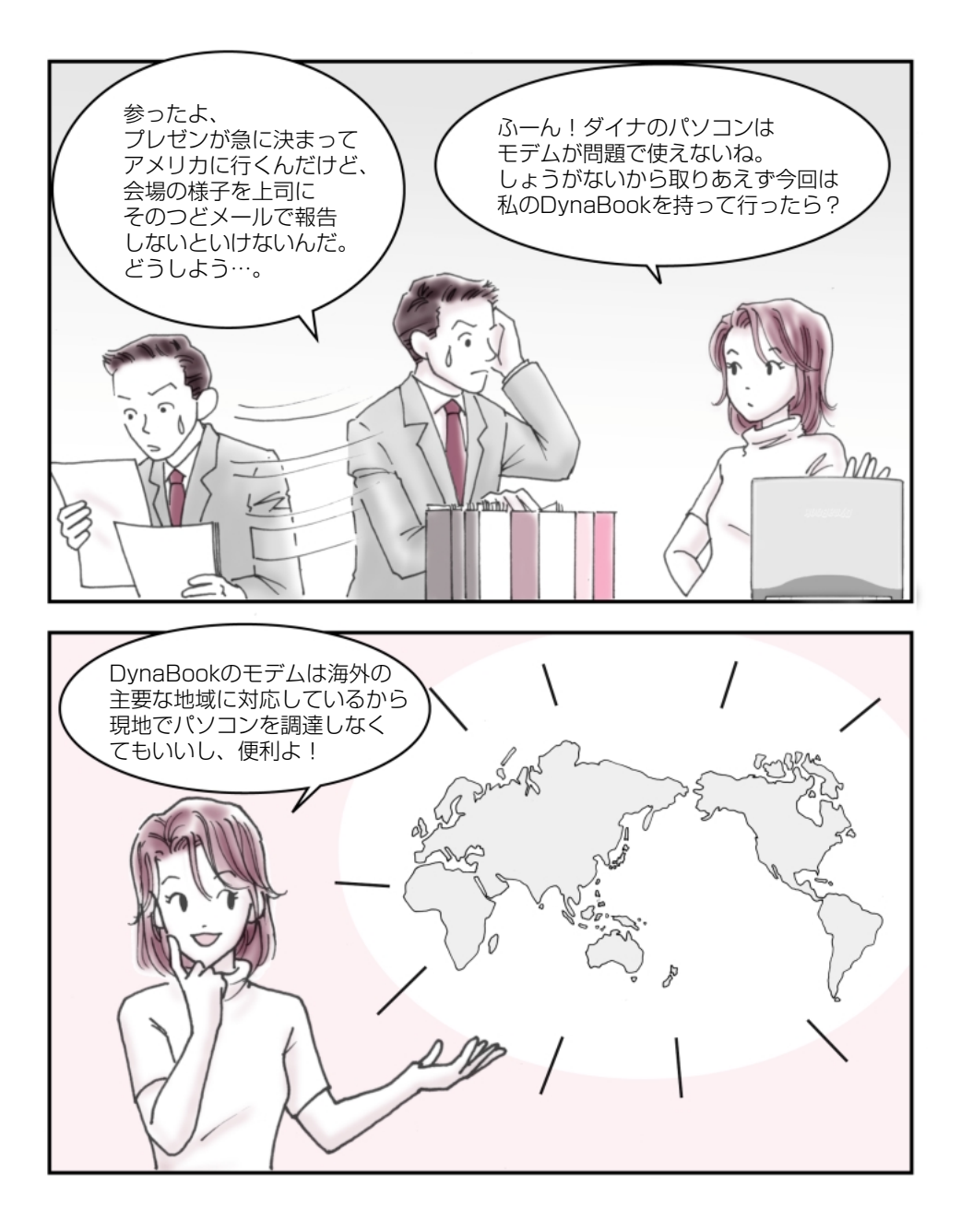

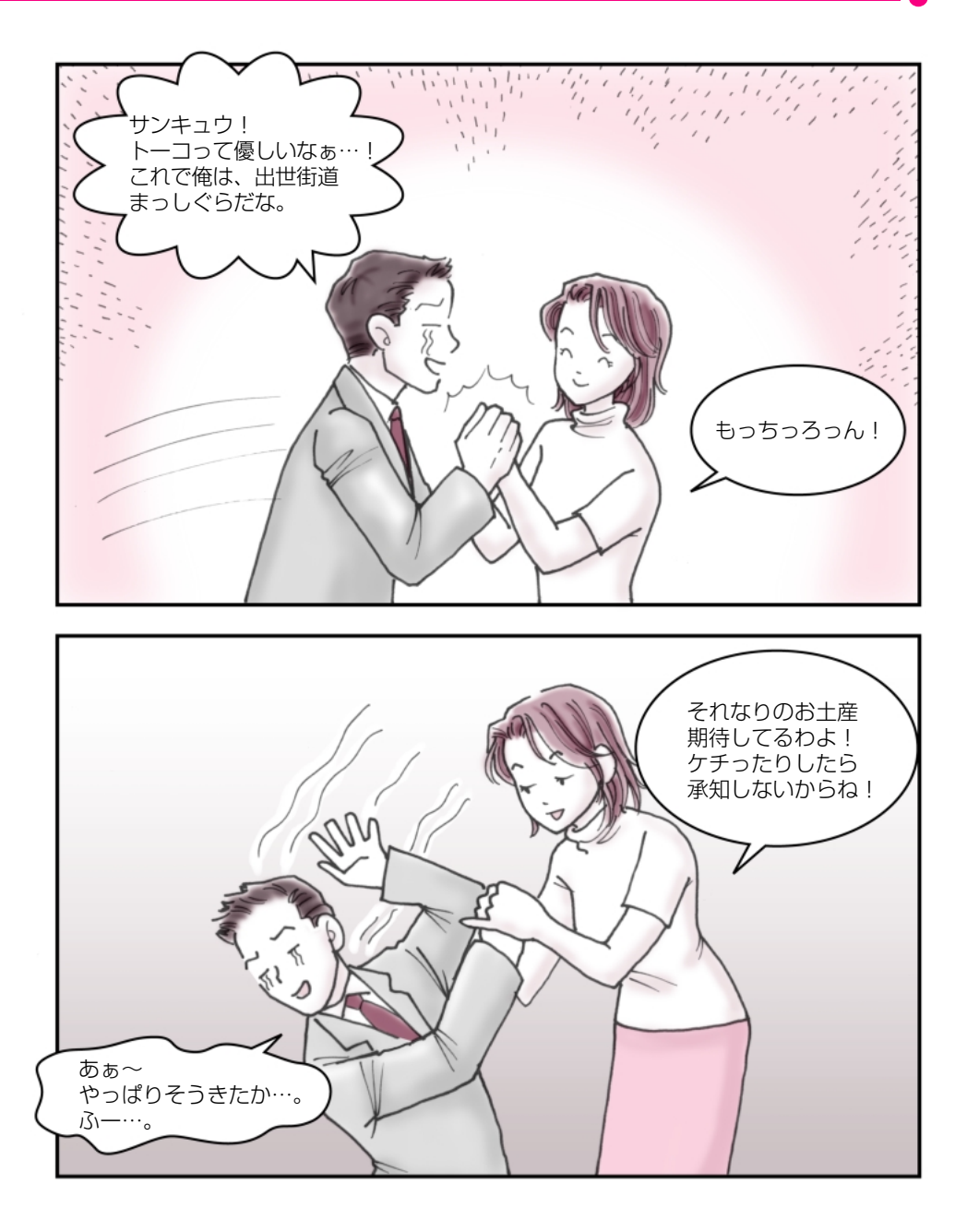

## ■これであなたも海外モバイラー

### 内蔵モデム用地域選択ユーティリティ

/ Outlook Express

#### ● DynaBook で気軽に海外モバイルしてみませんか?●

国内でメールもいいけれど、 ちょっと先端気分になれる海外モバイル…。 今度の旅行の計画に加えてみませんか?

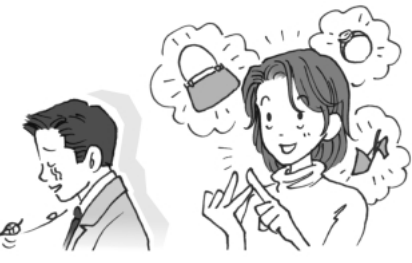

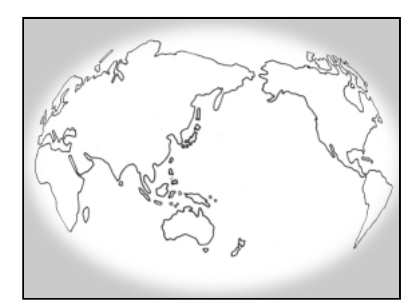

- トーコ:今回は急だから Dyna Bookを貸してあげるけ ど、くれぐれも大切に扱っ てね。
- ダイナ:うん!でも僕の行くアメ リカは対応しているのか なぁ…。
- トーコ:モデムのことね。『オンラ インマニュアル』に一覧が あるから調べてみて。
- ダイナ:おっ!あったぞ。これで問 題ないね。

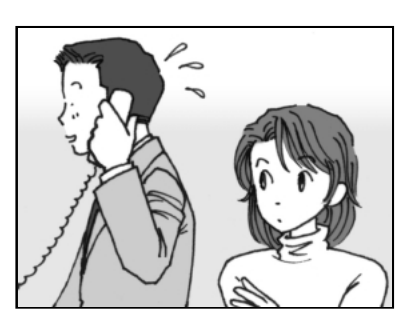

- トーコ:ダメダメ!それだけじゃ 確認不足よ。自分が加入し ているプロバイダが海外に 対応しているか調べないと 使えないのよ。プロバイダ によっては国内だけに対 応している会社もあるか ら必ず問い合わせしてね。
- ダイナ:…あっ、もしもしプロバイ ダさん?… えっ!アメリカに対応し ているんですか!はい、分 かりました!
- トーコ:アナログ作業は早いのね!

ダイナは、会社命令で海外モバイラーにならざるを得なかったけど、 私も海外モバイラーになりたいと思うときがあるわ!海外旅行なんかがそうね。 手紙もいいけど、リアルタイムにその時の感動を誰かに伝えられるのって最高よね。

そうそう、タエコなんか買い物上手だからデジカメでお土産を撮影して、 「これでいいか」ってメールしてきたときがあったけど、さすがにその時は ビックリしたわ!

…でも、DynaBookには海外の主要な地域に対応しているモデムが内蔵されているから大丈夫!あなたも次の旅行にDynaBookを持って海外モバイラーになってみませんか?

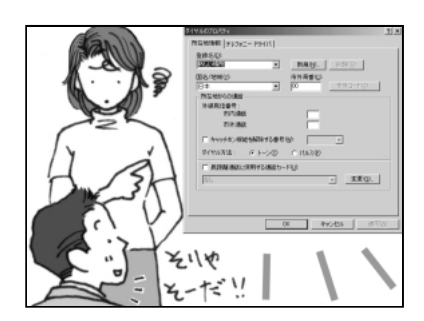

- トーコ:じゃあ、後は分かるわね。 ダイナ:何?まだなにかあるの?
- トーコ:ふーう。海外から発信する んだから通信の設定を変 えないとダメでしょ。所在 地情報とか設定しなおさ ないと、いつまでたっても メールなんかできないわ よ。

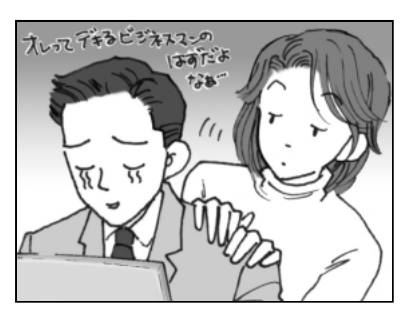

ダイナ:はっはっは!そうだね。 トーコ:ホント、私がいないで大丈 夫?代わりに出張に行こ うか?

ダイナ:トホホ…。

- \* 各地域対応のモジュラーおよびコードが必要です。
- \* 各地域のコンセントの形状についてご確認ください。